## Communicare Fact Sheet

## Uploading a Shared Health Summary

*Note*: These steps assume that your software is connected to the My Health Record system, the patient has a My Health Record and their individual healthcare identifier (IHI) has been validated in your system

| STEP 1:                                                                                                    | 📊 Charts 🔬 Services 🔒 Open My Health Record                                                                                                    |
|----------------------------------------------------------------------------------------------------|----------------------------------------------------------------------------------------------------|
| Select the <b>Open My Health</b><br><b>Record</b> dropdown menu, then<br>select <b>Generate a Shared</b><br><b>Health Summary</b>                                                                                                    | Image: AIR       Image: Claims       Image: Second Control of Control of |
| Alternatively, the following<br>prompt will appear when exiting<br>the patient's local medical<br>record. To send a shared health<br>summary make sure the <b>Send</b><br><b>Shared Health Summary to My</b><br><b>Health Record</b> box is ticked,<br>then complete service exit. | Service exit         Is this service now complete?         The service for DERRINGTON, CALEB 88yrs Current Patient Male which started 06/12/2021 13:24:19 is about to be closed.         Service message (No confidential information)         Image: Service is now complete         Image: Service has been provided         Image: Service has been provided         Image: Service has been provided         Service has been provided         Help                                                                                                    |
| STEP 2:<br>An Exclusion Statement will<br>appear if information has not<br>been recorded in the patient's<br>local medical record. Select<br>None Known or None Supplied<br>in the drop-down menu(s), then<br>select <b>Generate Shared Health</b><br><b>Summary</b> .             | Shared Health Summary Exclusion Statements          Image: Stared Health Summary Exclusion Statements         Please select the Shared Health Summary Exclusion Statements for the patient         Patient       DERRINGTON, CALEB         Provider       Becker Jolie         Procedures       None Supplied         Medications       None known         Generate Shared Health Summary                                                                                                    |

## Uploading a Shared Health Summary continued

| STEP 3:<br>The Shared Health Summary will<br>auto-populate with information<br>from the patient's local medical<br>record. Tick/untick the items to<br>include/not include in the shared<br>health summary (right-side<br>pane). Attest to the statements<br>at the bottom of the screen, then | Nore Description           Nore Description           Shared Health Summary           CALEB DERRINGTON           Colspan="2">Colspan="2"           Write & Description           Colspan="2"           Write & Description           Colspan="2"           Write & Description           Colspan="2"           Write & Description           Colspan="2"           Write & Description           Colspan="2"           Write & Description           Minimum           Minimum           Minimum           Minimum           Minimum           Minimum           Minimum           Minimum           Minimum           Minimum           Minimum           Minimum           Minimum           Minimum           Minimum           Minimum           Minim           Minim     <                                                                                                    |
|----------------------------------------------------------------------------------------------------|----------------------------------------------------------------------------------------------------|
| select Save and Upload to My<br>Health Record.                                                                                                    | International sections     International sections     International se |
| STEP 4:<br>The Shared Health Summary will<br>save to the patient's local<br>medical record in the Documents<br>and Results section in the                                                                                                    | Communicare - JOLIEB                                                                                                    |
| There will also be a new entry in the Progress Notes tab.                                                                                                    | 06/12/2021 CDA package "Shared Health Summary"<br>Topic: General & Unspecified;                                                                                                    |
| To prevent Shared Health Summaries being uploaded:                                                                                                    |                                                                                                    |
| If the patient requests that no<br>Shared Health Summaries be<br>uploaded to My Health Record by<br>your practice, go to <b>Patient</b><br><b>Biographics</b> , click on the<br><b>Administration</b> tab then select<br>"No" in the information sharing<br>consent box where it states        | Change Person Details       Personal Soc       Administration note:       Do reading       Production the status is a status is detained above to itanya Health Service       Patent glaux       Current Patent       Status is detained above to itanya Health Service       Advanced.       Current glaux       Current Patent       Status is detained above to itanya Health Service       Advanced.       Current glaux       Current glaux       Current Glaux       Current glaux       Current glaux       Current glaux       Current glaux       Current glaux       Current glaux       Current glaux       Current glaux       Current Glaux       Current Glaux       Current Glaux                                                                                                    |
| Patient Consents to Upload to<br>My Health Record and click save.<br>Note: prescription records may<br>still be sent to My Health Record.                                                                                                    | Infomation Shaing Consert       Patient Conserts to Upbad to My Health Record C Yes C Intell         Image: Sharing Cinical information with Training Health Service not yet proposed to patient.       Consert Information Shaing Consert Status         Image: My Health Record Registration       Image: Review & Same       Consert Status                                                                                                    |
| relevant boxes when closing the consultation record.                                                                                                    |                                                                                                    |
| <ul> <li>Useful links</li> <li>For further information about shared health summaries visit:<br/><u>https://www.myhealthrecord.gov.au/for-healthcare-professionals/howtos/shared-health-summaries</u></li> </ul>                                                                                |                                                                                                    |

 For upcoming training opportunities, visit Events and Webinars: <u>https://www.digitalhealth.gov.au/newsroom/events-and-webinars</u>

For assistance contact the My Health Record helpline on **1800 723 471 or email help@digitalhealth.gov.au** 

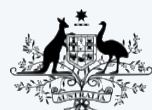

\* Australian Digital Health Agency

Australian Government

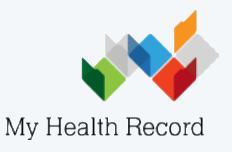